# Decifrar o fluxo RTP para análise de perda de pacotes no Wireshark para chamadas de voz e vídeo

#### Contents

Introduction Problema

## Introduction

Este documento descreve o processo de como decifrar o fluxo RTP (Real-Time Streaming) para análise de perda de pacotes no Wireshark para chamadas de voz e vídeo. Você pode usar os filtros do Wireshark para analisar capturas simultâneas de pacotes feitas na origem e no destino de uma chamada ou perto dela. Isso é útil quando você precisa solucionar problemas de qualidade de áudio e vídeo quando houver suspeita de perda de rede.

### Problema

Este exemplo usa este fluxo de chamada:

Telefone IP A (site centralA) > switch 2960 > Roteador > Roteador WAN (site central) > IPWAN > Roteador WAN (site B) > Roteador > 2960 > Telefone IP B

Neste cenário, o problema encontrado é que as chamadas de vídeo do telefone IP A para o telefone IP B resultam em má qualidade de vídeo do site central A para a filial B, onde a central tem boa qualidade, mas a filial tem problemas.

Veja o receptor perdeu pacotes nas estatísticas de transmissão do telefone IP da filial:

| cisco                  | Streaming Statistics<br>Cisco IP Phone CP-8941(SEP00077ddfbe65) |                       |  |  |  |  |  |  |
|------------------------|-----------------------------------------------------------------|-----------------------|--|--|--|--|--|--|
| Device Information     | Remote Address                                                  | 192.168.10.146/20568  |  |  |  |  |  |  |
| Network Setup          | Local Address                                                   | 192.168.207.231/20808 |  |  |  |  |  |  |
| Network Statistics     | Start Time                                                      | 00:00:00              |  |  |  |  |  |  |
| Ethernet Information   | Stream Status                                                   | Not Ready             |  |  |  |  |  |  |
| Network                | Host Name                                                       | SEP00077ddfbe65       |  |  |  |  |  |  |
| Device Logs            | Sender Packets                                                  | 4745                  |  |  |  |  |  |  |
| Console Logs           | Sender Octets                                                   | 3144928               |  |  |  |  |  |  |
| Core Dumps             | Sender Codec                                                    | H264                  |  |  |  |  |  |  |
| Status Messages        | Sender Reports Sent                                             | 16                    |  |  |  |  |  |  |
| Debug Display          | Sender Report Time Sent                                         | 11:19:34              |  |  |  |  |  |  |
| Streaming Statistics 🧃 | Revr Lost Packets                                               | 199                   |  |  |  |  |  |  |
| Stream 1               | Avg Juner                                                       | 40                    |  |  |  |  |  |  |
| Stream 2               | Revr Codec                                                      | H264                  |  |  |  |  |  |  |
|                        | Revr Reports Sent                                               | 1                     |  |  |  |  |  |  |
|                        | Revr Report Time Sent                                           | 11:18:14              |  |  |  |  |  |  |
|                        | Revr Packets                                                    | 4675                  |  |  |  |  |  |  |
|                        | Revr Octets                                                     | 3113320               |  |  |  |  |  |  |
|                        | MOS LQK                                                         | 0.0000                |  |  |  |  |  |  |
|                        | Avg MOS LQK                                                     | 0.0000                |  |  |  |  |  |  |
|                        | Min MOS LQK                                                     | 0.0000                |  |  |  |  |  |  |
|                        | Max MOS LQK                                                     | 0.0000                |  |  |  |  |  |  |
|                        | MOS LQK Version                                                 | 0.9500                |  |  |  |  |  |  |
|                        | Cumulative Conceal Ratio                                        | 0.0000                |  |  |  |  |  |  |
|                        | Interval Conceal Ratio                                          | 0.0000                |  |  |  |  |  |  |
|                        | Max Conreal Ratio                                               | 0.0000                |  |  |  |  |  |  |
|                        | Conceal Sees                                                    | 0                     |  |  |  |  |  |  |
|                        | Severely Conceal Secs                                           | σ                     |  |  |  |  |  |  |
|                        | Latency                                                         | 389                   |  |  |  |  |  |  |
|                        | Max Jitter                                                      | 50                    |  |  |  |  |  |  |
|                        | Sender Size                                                     | 0 ms                  |  |  |  |  |  |  |

#### Solução

de 2

A má qualidade é vista apenas na filial e como o site central vê uma boa imagem, parece que o fluxo da central para a filial parece estar perdendo pacotes pela rede.

IP addressing scheme Central IP phone: 192.168.10.146 Central Gateway: 192.168.10.253 Central WAN router: 192.168.10.254 Branch WAN router: 192.168.206.210 Branch Gateway: 192.168.206.253 Branch IP phone: 192.168.207.231

As capturas de pacotes são feitas no roteador da WAN Central e da Filial e a WAN descarta esses pacotes. Foco no fluxo de RTP do telefone IP central (192.168.10.146) para o telefone IP da filial (192.168.207.231). Esse fluxo perde pacotes no roteador da WAN da filial se a WAN descartar os pacotes no fluxo do roteador da WAN central para o roteador da WAN da filial. Use as opções de filtro no wireshark para isolar o problema:

- 1. Abra a captura no wireshark.
- 2. Use o filtro ip.src==192.168.10.146 && ip.dst==192.168.207.231. Isso filtra todos os fluxos UDP do telefone IP central para o telefone IP da filial.
- 3. Execute a análise somente na captura do lado da filial, mas observe que você deve executar essas etapas para a captura central também.
- 4. Nesta captura de tela, o fluxo UDP é filtrado entre os endereços IP origem e destino e contém dois fluxos UDP (diferenciados pelos números de porta UDP). Esta é uma chamada de vídeo, portanto há dois fluxos: áudio e vídeo. Neste exemplo, os dois fluxos são:

Fluxo 1: Porta de origem UDP: 20560, porta de destino : 20800

| Analyzana Mersten 184 (WA See 2010) and the                                                                                                    |                                                                                                    |                                                               | · .                                                                    |                               |      |             |         | - 61 |
|----------------------------------------------------------------------------------------------------|----------------------------------------------------------------------------------------------------|---------------------------------------------------------------|------------------------------------------------------------------------|-------------------------------|------|-------------|---------|------|
| The Life New Co Departs Analyze Contation Teleph                                                                                                    | hory Tools Internets Help                                                                             |                                                               |                                                                        |                               |      |             |         |      |
|                                                                                                    | 中学学生 (国际)                                                                                             | 3 6 2 71                                                      | 副医疗法 用                                                                 |                               |      |             |         |      |
|                                                                                                    | · · · ·                                                                                               |                                                               |                                                                        |                               |      |             |         |      |
| In the standard of a set of the set of the set of                                                                                                    | · Openantia I                                                                                         | they right have                                               |                                                                        |                               |      |             |         |      |
| t Timer Genere                                                                                                    | Destination                                                                                           | Protocol                                                      | Longh July                                                             |                               |      |             |         | _    |
| The second second second second second                                                                                                    | DOLLARS AND AND                                                                                       |                                                               | 214 years parts 20.50                                                  | particular part 1996          |      |             |         |      |
| 324 4/ ROEADE 100.148.10.110                                                                                                    | 110.168.324.245                                                                                       | 100                                                           | to beince port: about                                                  | Destination part: azer-       |      |             |         |      |
| 2210 15 004041000 112.168.10.146                                                                                                    | 142.168.207.253                                                                                       | 100                                                           | 214 Survey party 2056                                                  | festivation parts 2350        |      |             |         |      |
| 2302 33.821654900 192.168.13.145                                                                                                    | 190.108.207.200                                                                                       | 2.4                                                           | 214 source pert: 2050                                                  | partimeter part: 2000         |      |             |         |      |
| 30H 64 01421300 100.148.53.510                                                                                                    | 100.148.324.245                                                                                       |                                                               | 214 boards port: 2006                                                  | Destination part: 32dc        |      |             |         |      |
| 2306 33 854212800 192 168 13 145                                                                                                    | 190, 168, 207, 200                                                                                    | 2.8                                                           | 214 yearce pert: 2056                                                  | partiration part: 2000        |      |             |         |      |
| 2410 44 1042 ADM 140.148.10.190                                                                                                    | 110.168.324.245                                                                                       | 100                                                           | 214 Boards port; 28066                                                 | Destination part: adda        |      |             |         |      |
| 2312 35 104242300 102.168.10.145                                                                                                    | 110.168.207.255                                                                                       | 100                                                           | 214 Summer James - 2056                                                | feed that has part = 2350     |      |             |         |      |
| 1314 35 L44L15000 L90.108.13.145                                                                                                    | 190.108.107.200                                                                                       | 2.4                                                           | 214 yource pert: 20504                                                 | partmation part: 2000         |      |             |         |      |
| 2010 01 101000000 100.108.00.000                                                                                                    | 100.148.207.200                                                                                       |                                                               | 214 Source port, June                                                  | Designation parts 3280        |      |             |         |      |
| 2320 30. 204245900 190, 108, 13, 145                                                                                                    | 190.108.307.200                                                                                       | 2.9                                                           | 214 304 044 0 0000 0000                                                | CALCULATION OF TAXABLE PARTY. |      |             |         |      |
| 24/4 44.201144200 100.188.52.515                                                                                                    | 110.168.324.245                                                                                       | 100                                                           | 214 Boards port: state                                                 | Destination part. and:        |      |             |         |      |
| 2314 35 251204300 142.168.13.165                                                                                                    | 110.168.207.255                                                                                       | - 10 <b>1</b>                                                 | TON SIMPLY (MINTY 2006)                                                | field build in party 2350     | _    |             |         |      |
| 1326 33.294221900 190.108.13.145                                                                                                    | 190.108.107.200                                                                                       | 2.4                                                           | ZIA STORE AND A STORE                                                  | Carry Court of State          |      |             |         |      |
| 2511 51 201242000 102.168.10.165                                                                                                    | 102,148,207,253                                                                                       |                                                               | 214 Super carries 2055                                                 | Devi tratitus parts 2350      |      |             |         |      |
| 2301 30. 304206900 192, 108, 13, 145                                                                                                    | 190.108.307.200                                                                                       | 2.7                                                           | 214 yource pert: 20504                                                 | partiration part: 20000       |      |             |         |      |
| 260/ 66 60800200 100.188.52.570                                                                                                    | 110.168.324.245                                                                                       | 100                                                           | 214 Boards port: about                                                 | Destination part: abate       |      |             |         |      |
| 2010/01/02/12/000/1107.128.10.126                                                                                                    | 140.148.207.255                                                                                       | 100                                                           | 214 Galeria Jairia 2060                                                | feed builting parts 23325     |      |             |         |      |
| 1340 35 35181300 LWL 108.13.145                                                                                                    | 190.108.107.200                                                                                       | 1.4                                                           | oe source port: 2000e                                                  | Destination part: 2000        |      |             |         |      |
| 2342 35 39832200 102 108 10 108                                                                                                    | 102,148,207,253                                                                                       |                                                               | 1104 Sector period 2054                                                | Devi tratitos parte 2350      |      |             |         |      |
| 2346 30.362826300 192.168.13.145                                                                                                    | 190.108.307.200                                                                                       | 2.7                                                           | JEFS you now point : 20554                                             | partiration part: 2000        |      |             |         |      |
| 3019 dr. dia 6/93/8 1/0.148.13.119                                                                                                    | 110.168.224.245                                                                                       | 100                                                           | sie beinge port; store                                                 | Destination part: 2244        |      |             |         |      |
| 2350 35 362351000 102,168,10,165                                                                                                    | 142.148.237.231                                                                                       | 100                                                           | 214 Games James 2064                                                   | first balling parts 2250      |      |             |         |      |
| 1351 33 3662,0000 130,108,10,149                                                                                                    | 190.308.231.200                                                                                       | 1.00                                                          | Los source pert: About                                                 | Destination part: 2000        |      |             |         |      |
| 2353 35 352774000 142, 168, 10, 145                                                                                                    | 102,168,207,253                                                                                       | 100                                                           | AD SHITLE LEFT 12550                                                   | Device and the party 2350     |      |             |         |      |
| 2356 30.306811000 192.168.13.145                                                                                                    | 190.108.307.200                                                                                       | 2.9                                                           | 1121 source port: 20504                                                | pastimation part: 19966       |      |             |         |      |
| 36./ 64.641503.0.0 140.148.53.5%                                                                                                    | 110.148.314.245                                                                                       | 108                                                           | 12/6 Boards port: 20068                                                | Destination part: 2240        |      |             |         |      |
| 2352 35 901801000 102,168,10,125                                                                                                    | 110.148.237.255                                                                                       | 100                                                           | 214 Service (mining 2056)                                              | Designation parts 2350        |      |             |         |      |
| THE ACCOUNTS AND AND AND AND AND AND                                                                                                    | 190.308.231.200                                                                                       |                                                               | The second perts store                                                 | Destination part: 2000        |      |             |         |      |
|                                                                                                    |                                                                                                    |                                                               | Par exercise certit. Service                                           | Part Part Part Part           |      |             |         | -    |
| Frank Sate, Sate Spiel of Mile (2012) 2014<br>(Annuel T., Gen (Charge-Mile (1914))<br>Internet Protocol Version 4, Sec. 192,105<br>(Annuel Sector) (192 here)<br>(Annuel Content (192 here)) | ), ser synet Captured (<br>Alveredont), Ost Clan<br>8.10.146 (190.108.10.14<br>(Ante), Det Mort: Asto | arta ante, an<br>iodiniards (MC<br>Oli Entils2.1<br>O (Atmus) | онсын ада о<br>Алба Тайна (ана 67)<br>180, 207, 231, 6190, 168, 187, 2 | 040                           |      |             |         |      |
|                                                                                                    | 30 10 45 50                                                                                           | 5. 1<br>                                                      |                                                                        |                               |      |             |         |      |
| File "C Washedgeworks/Darksp/TachZow Provas.                                                                                                    | 23468 Shipheyed 6629 Markadt 9 Lo                                                                     | eed Sina 000954                                               |                                                                        |                               | Rol  | Sec Dahwit: |         |      |
|                                                                                                    | 10 0 0 0 0                                                                                            | 100                                                           |                                                                        | Martin Plugade                | 1100 |             | (Dates) | 1000 |

Fluxo 2: Porta de origem UDP: 20561, porta de destino : 20801

- 5. Selecione um pacote de um dos fluxos e clique com o botão direito do mouse no pacote.
- 6. Selecionar Decodificar como... e digite RTP.
- 7. Clique em Aceitar e Ok para decodificar o fluxo como RTP.

| le Edit Yeaw Go Cupture Analyse Statistics Telepheny<br>19日前日前日前日前日前日前日前日前日前日前日前日前日前日前日前日前日前日前日前 | / Iceb Intensis Ed                                                                                                    | )<br> ାର୍ପ୍ର୍ ଆ 🗃 🕷                          | NA 188 GE  |              |                         |                                                                                                    |
|--------------------------------------------------------------------------------------------------|----------------------------------------------------------------------------------------------------|----------------------------------------------|------------|--------------|-------------------------|----------------------------------------------------------------------------------------------------|
| 8 😸 📽 📽 😸 I 🗁 🗔 22 🤔 🛓 → 🔍 🔶 →<br>har: ipurc=102.168.10.146.656 ip.dws=192.168.007.281           | 49 75 <u>2</u>   E E<br>  Francis                                                                                                    |                                              | N/ 101 Ge  | 10 M         |                         |                                                                                                    |
| bar ip.arct=102.168.10.146 6/5/ip.doi:=102.168.207.251                                           |                                                                                                    | line of of the law                           |            | 211          |                         |                                                                                                    |
| bar: ip.arc==102.168.10.146 8:8: ip.dat==192.168.207.291                                         | - Francisco                                                                                                    |                                              | or         | 229          |                         |                                                                                                    |
|                                                                                                  | The second second secon | . Clear Apply Save                           |            |              |                         |                                                                                                    |
| Time Co.pt                                                                                       | Bartiester                                                                                                    | Destanal Land                                | th Inda    |              |                         |                                                                                                    |
| 2293 32 983837000 192 168 10 146                                                                 | 192,168,207,231                                                                                                    | unp Lengt                                    | 214 source | oprt : 20560 | pestination port: 20800 |                                                                                                    |
| 02015 80 002002000 1020 1685 100 146                                                             | 1001108-007-0                                                                                                    |                                              | SUIL CR    | port: 20560  | Destination cont: 20300 |                                                                                                    |
| 2296 32.992826000 192.168.10.146                                                                 | 192.168.207.                                                                                                    | Wark Packet (toggle)                         | burce      | port: 20569  | Destination port: 20809 | and the second second se |
| 2299 33.004041000 192.168.10.146                                                                 | 192.168.207.                                                                                                    | ignore Packet (toggle)                       | burce      | port: 20560  | Destination port: 20800 |                                                                                                    |
| 2302 33.023654000 192.168.10.146                                                                 | 192.168.207. 🔾                                                                                                    | Set Time Reference Itogolei                  | burce      | port: 20560  | Destination port: 20800 |                                                                                                    |
| 2304 33.044242000 192.168.10.146                                                                 | 192.168.207.                                                                                                    | Time Chile                                   | burce      | part: 20560  | Destination port: 20800 |                                                                                                    |
| 2306 33.064238000 192.168.10.146                                                                 | 192.168.207.                                                                                                    | ume anma.                                    | bur c.e.   | port: 20560  | Destination port: 20800 |                                                                                                    |
| 2 108 11.08/21/2000 192.168.10.146                                                               | 142.168.207.                                                                                                    | Belit or Add Packet Comment                  | burc e     | port: 20550  | Bestination port: 20800 |                                                                                                    |
| 2110 11.104256000 192.168.10.146                                                                 | 142.168.207.                                                                                                    | O and the Basedon Addates                    | BUT D P    | port : 20550 | nestination port: 20800 |                                                                                                    |
| 2112 11.124242000 142.1e8.10.14e                                                                 | 142.168.207.                                                                                                    | Automy Resolve Address                       | aura e     | port : 20550 | Bestination port: 20800 |                                                                                                    |
| 2114 11.144119000 192.168.10.146                                                                 | 142.168.207.                                                                                                    | Soply as Lifter                              | + parce    | port: 20580  | Destination port: 20800 |                                                                                                    |
| 2116 11.161118000 192.168.10.146                                                                 | 192.168.207.                                                                                                    | human a Filter                               | , purce    | port: 20580  | Destination port: 20800 |                                                                                                    |
| 2318 33.184099000 192.168.10.146                                                                 | 192.168.207.                                                                                                    | Concerning Liber                             | purce      | port: 20580  | Destination port: 20800 |                                                                                                    |
| 2320 33.204249000 192.168.10.146                                                                 | 192.168.207.                                                                                                    | Conversion Prices                            | parce      | port; 20580  | Destination port: 20800 |                                                                                                    |
| 2323 33.224133000 192.168.10.146                                                                 | 192.168.207.                                                                                                    | Coloniae Conversation                        | purce      | port: 20580  | Destination port: 20800 |                                                                                                    |
| 2325 33.233709000 192.168.10.146                                                                 | 192.168.207.                                                                                                    | SCIP .                                       | * purce    | port; 20581  | Destination port: 20801 |                                                                                                    |
| 2328 33.244223000 192.168.10.146                                                                 | 192.168.207.                                                                                                    | Follow TCP Stream                            | purce      | port: 20560  | Destination port: 20800 |                                                                                                    |
| 2330 33.264295000 192.168.10.146                                                                 | 192.168.207.                                                                                                    | Follow UDP Stream                            | purce      | port; 20560  | Destination port: 20800 |                                                                                                    |
| 2333 33.284258000 192.168.10.146                                                                 | 192.168.207.                                                                                                    | -discussi Generation                         | purce      | port: 20560  | Destination port: 20800 |                                                                                                    |
| 2335 33.304239000 192.168.10.146                                                                 | 192.168.207.                                                                                                    | STATE ALL ALL ALL ALL ALL ALL ALL ALL ALL AL | purce      | port: 20560  | Destination port: 20800 |                                                                                                    |
| 2337 33.323855000 192.108.10.146                                                                 | 192.168.207.                                                                                                    | Copy                                         | purce      | port: 20560  | Destination port: 20800 |                                                                                                    |
| 2339 33.344144000 192.168.10.146                                                                 | 192.168.207.                                                                                                    |                                              | punce      | port: 20560  | Destination port: 20800 |                                                                                                    |
| 2340 33.351615000 192.168.10.146                                                                 | 192.168.207.                                                                                                    | Decode As                                    | purce      | port: 20568  | Destination port: 20808 |                                                                                                    |
| 2341 33.352561000 192.168.10.146                                                                 | 192.168.207.                                                                                                    | inch                                         | purce      | port: 20568  | Destination port: 20808 |                                                                                                    |
| 2342 33.358522000 192.168.10.146                                                                 | 192.168.207.                                                                                                    | Charter Darchak as Manu Minuterus            | purce      | port: 20568  | Destination port: 20808 |                                                                                                    |
| 2348 33.362826000 192.168.10.146                                                                 | 192.168.207.                                                                                                    | THE PARTY INTERVIEW                          | burce      | port: 20568  | Destination port: 20808 |                                                                                                    |
| 2349 33.366378000 102.168.10.146                                                                 | 192.168.207.231                                                                                                    | 000                                          | 858 source | port: 20568  | Destination port: 20808 |                                                                                                    |
| 2350 33.367331000 102.168.10.146                                                                 | 192.168.207.231                                                                                                    | 900                                          | 214 source | port: 20560  | pestination port: 20800 |                                                                                                    |
| 2351 33.368236000 192.168.10.146                                                                 | 192.168.207.231                                                                                                    | 000                                          | L65 source | port: 20568  | pestination port: 20808 |                                                                                                    |
| 2354 33.381821000 192.168.10.146                                                                 | 192.168.207.231                                                                                                    | UDP                                          | 68 source  | port: 20568  | pestination port: 20808 |                                                                                                    |
| 2355 33.382774000 192.168.10.146                                                                 | 192.168.207.231                                                                                                    | UDP                                          | 60 source  | port: 20568  | pestination port: 20808 |                                                                                                    |
| 2356 33.388611000 192.168.10.146                                                                 | 192.168.207.231                                                                                                    | UDP 11                                       | 125 source | port: 20568  | pestination port: 20808 |                                                                                                    |
| 2357 33.393001000 192.168.10.146                                                                 | 192.168.207.231                                                                                                    | UDP 10                                       | 079 source | port: 20568  | pestination port: 20808 |                                                                                                    |
| 2358 33.393893000 192.168.10.146                                                                 | 192.168.207.231                                                                                                    | UDP                                          | 214 source | port: 20560  | pestination port: 20800 |                                                                                                    |
| 2359 33.397038000 192.168.10.146                                                                 | 192.168.207.231                                                                                                    | UDP                                          | 796 source | port: 20568  | pestination port: 20808 |                                                                                                    |
| 2360 33.397988000 192.168.10.146                                                                 | 192.168.207.231                                                                                                    | UDP 1                                        | 165 source | port: 20568  | Destination port: 20808 |                                                                                                    |
|                                                                                                  |                                                                                                    |                                              |            |              | "                       |                                                                                                    |

# Fthernet TT, Src: Cisco\_ae:60:06 (e8:40:40:ae:60:06), Dst: Cisco\_df:he:65 (00:07:7d:df:he:65)
# Toternet Protocol Version 4, Src: 192.168.10.146 (192.168.30.146), Dst: 192.168.202.211 (192.168.207.211)
# User Datagram Protocol, Src Port: 20500 (20500), Dst Port: 20800 (20800)
# Data (172 bytes)

Você é deixado com um fluxo decodificado como RTP e o outro como UDP não decodificado.

| randripcaping (winesingle assist (sine new addition indimination | 181                              |                 |                                                                                |         |
|------------------------------------------------------------------|----------------------------------|-----------------|--------------------------------------------------------------------------------|---------|
| : Buli 1904 gu Cupture Andyze Skitalica Telepha                  | tul Tonp Jugarap Web             |                 |                                                                                |         |
| 医喉窦窦 间间转输出 卢布亚                                                   | ) 🕹 🛣 🖉 🗐 🖬 🕯                    |                 | ■ 10 <sup>1</sup> 2 2 1 2                                                      |         |
| er ip.mc192.168.10.146 5x6 ip.det192.188.307.231                 | <ul> <li>Depression C</li> </ul> | lear Apply Save |                                                                                |         |
| Time Source                                                      | Destination                      | Protocol        | Length big                                                                     |         |
| 2295 32 992012000 192 168 10 146                                 | 192 168 207 231                  | PTP             | 214 PTeTTUTT C. 22 SUB-BUSIS 0.1, SUB-20500 TIM-224459213                      |         |
| 2296 32,992826000 192,165,10,146                                 | 192,165,207,231                  | RTF             | 62 PT-Reserved for RTCP conflict avoidance, SSEC-0x81CA0002, Sec-1, Time-91284 |         |
| 2299 33.004041000 192.168.10.146                                 | 192.168.207.231                  | RTP             | 214 PT-TTU-T 6-722, SSRC-0x53796751, Seg-29571, Time-2249459633                |         |
| 2302 33.023654000 192.168.10.146                                 | 192.168.207.231                  | RTP             | 214 PT-ETU T G.722, SSRC-0x53796751, Seq-29572, Time-2249459793                |         |
| 2304 33.044242000 192.165.10.146                                 | 192.165.207.231                  | RTP             | 214 PT-ITU-T G. /22, SSRC-0x13/36/51, Seq-295/3, Time-2249459953 Audio s       | tream   |
| 2306 33.064238000 192.168.10.146                                 | 192,168,207,211                  | RTP             | 214 PT-TTU-T 6, 722, SSRC-0x53796751, Seq-29576, Time-2249660111               | sciedii |
| 2308 33.084212000 192.168.10.146                                 | 192, 168, 207, 231               | RIP             | 214 PT=ITU T G.722, SSRC=0K53796751, Scq=29575, T1nc=2249460273                |         |
| 2310 33.104256000 192.165.10.146                                 | 192.168.207.231                  | RTP             | 214 PT-ITU-T G./22, SSRC-Ux53/96/51, Seq-295/6, Time=2249660433                |         |
| 2312 31.124247000 192.165.10.146                                 | 192.165.207.211                  | RTP             | 214 PT-TTU-T 6.722, SSRC-0x51796751, Seq-29577, Time-2249460591                |         |
| 2314 33.144119000 192.168.10.146                                 | 192,168,207,231                  | N De            | 214 PT=110-1 G.722, SSRC=0x53796751, Seq=29578, T1nc=2249460753                |         |
| 2316 33.164338000 102.165.10.146                                 | 192.168.207.231                  | RTP             | 214 PT-ITU-T G. /22, SSRC=0x33/06/31, Seq=295/9, Time=2240466913               |         |
| 2118 11.184099000 192.165.10.146                                 | 192.166.207.211                  | RTF             | 214 PT-TT0-T 6.722, SSR: 0251790/51, SPG 2550, TTM- 2249181071                 |         |
| 2320 53,204249000 192,108,10,146                                 | 192,108,207,231                  | R IP            | 214 P1=110-1 G.722, SSR=0033790/31, SEq=2081, 118e=2249401233                  |         |
| 2323 53.224135000 102.105.10.140                                 | 102.105.207.231                  | K IP            | 14 PT-10-1 C.722, 550-063570-31, 50-2552, TH0-2245401393                       |         |
| 2226 22 24/2222000 102 108 10 146                                | 102 160 207 221                  | P.TH            | The source part, some pertinented part, some                                   |         |
| 2228 23 26426223000 192,108,10,140                               | 180 168 207 221                  | 1170            | 214 PT-FTU-T 0.722, SSR-0613(30/31, SOU-2055), THERE 245501233                 |         |
| 2111 11 284258000 102 166 10 146                                 | 102 166 207 211                  | PTP             | 214 FILTET C. 122 SEPTEMASTREAM Services Time-24661321                         |         |
| 2335 33, 304239000 192, 168, 10, 146                             | 192,168,207,231                  | RTR             | 214 BT-TTU-T 6, 722, SEM-0x53796751, Sec-29586, Time-249467033                 |         |
| 2337 33, 323855000 192, 168, 10, 146                             | 192, 168, 207, 231               | RTP             | 214 PT=ITU T G 722, SERC=0x53796751, Seg=29587, Tinc=2249462193                |         |
| 2359 51, 544144000 192, 165, 10, 146                             | 192,168,207,231                  | RTP             | 214 PT-ITU-T G /22, SSPC-0x13/90/11, Sec-29583, Time-2249652351                |         |
| 2340 33, 351615000 192, 168, 10, 146                             | 192,168,207,231                  | RTP             | 68 PT-DynamicRTP-Type-97, SSR -0x189889(0, Sep-45514, Time-93510574            |         |
| 1241 231 244 251 00 100 100 101 142                              | 101 108 107 21                   | RIE             | 60 PT-EVANTCEIP TVDE 01, SEC-041508500, Sec-4dd15, PTRE-05310374 Video         | o Stre  |
| 2342 33.358522000 192.165.10.146                                 | 192.168.207.231                  | RTP             | 1106 PT-DynamicRTP-Type-9/, SSRC=0x150569C0, Seg=45516, Time=955105/4          |         |
| 2348 31.362826000 192.168.10.146                                 | 192,168,207,211                  | RTP             | 1075 PT-OynamicRTP-Type-97, SSRC-0x189889C0, Seq-45517, Time-93510574          |         |
| 2349 33.366378000 192.168.10.146                                 | 192.168.207.231                  | Rib             | 858 PT-OynamickTP Type 97, SSRC=0x18968900, Seq=45518, Time=93510574           |         |
| 2350 33.36/331000 102.165.10.146                                 | 192.168.207.231                  | RTP             | 214 PT=ITU-T G. /22, SSRC=0x53/96/51, Seq=29589, Time=2249462513               |         |
| 2151 11.168216000 192.165.10.146                                 | 192.165.207.211                  | RTP             | 165 PT OynamicRTP-Type-97, SSRC-0x189089C0, Seq-15519, Time-91510574, Mark     |         |
| 2354 33.381821000 192.168.10.146                                 | 192.168.207.231                  | N.IP            | G8 PT=Oynam1cRTP=Type=97, SSRL=0x1B9sB9c0, Seq=45520, Tfme=93522274            |         |
| 2355 33.382774000 192.168.10.146                                 | 192.168.207.231                  | RTP             | 60 PT=DynamicRTP=Type=97, SSRC=0x189889C0, Seq=45521, Time=93522274            |         |
| 2156 31.388811000 192.165.10.146                                 | 192.165.207.211                  | RTP             | 1125 PT OynamicRTP-Type-97, SSRC-0x159059C0, Seq 45522, Time-93522274          |         |
| 2357 33.393001000 192.168.10.146                                 | 192,168,207,231                  | N IP            | 1079 PT-0ynam1ckTP-Type-97, S5kt=0x1696884.0, Seq=45523, T1me=93522274         |         |
| 2358 33.393893000 192.168.10.146                                 | 192.168.207.231                  | RTP             | 214 PT=ITU-T G. 722, SSRC=0x53796/31, SEQ=29500, T100=2240462673               |         |
| 2159 51.397018300 192.165.10.146                                 | 192.165.207.211                  | RTP             | /W6 PT-DynamickTP-Type-97, SSK-Olibebbeco, Seq 45524, Time-93522274            |         |
| 2300 34.39/988300 192.108.10.140                                 | 192-108-207-231                  | R IN            | 165 PT-DVRAB1CKTP-TVDE-97, SS& =0x189869C0, SED=455225, T186=95522274, Marc    |         |

8. Selecione um pacote do fluxo não decodificado e decodifice-o como RTP. Isso decodifica os fluxos de áudio e vídeo no RTP.

Observação: o fluxo de áudio está no formato de codec G.722 e o tipo de payload Dynamic-

#### RTP-97 indica o fluxo de vídeo RTP.

|     | Example | a apression | (Wirehelt   | 184 (5)    | N Rev 46                | 250 from  | Acres 18        | a -        | _      | -                                     | -        | _         | _       | _       | _                  | _        |         |                        |                   | -       |                  | _           | _             |       |  | _ |   |
|-----|---------|-------------|-------------|------------|-------------------------|-----------|-----------------|------------|--------|---------------------------------------|----------|-----------|---------|---------|--------------------|----------|---------|------------------------|-------------------|---------|------------------|-------------|---------------|-------|--|---|---|
| 14  | e baht  | No.         | Go Capt     | urc Ane    | iyee glat               | color)    | dephony         | loob       | Inter  | als Holp                              |          |           |         |         |                    |          |         |                        |                   |         |                  |             |               |       |  |   |   |
| Tr  |         | 2 0         | ALC: NO     | 10.10      | 0.0                     | 1.0       | 4 4             |            | A 11   |                                       | 0.0      | Q 10      | 20      | •       | - FA               |          |         |                        |                   |         |                  |             |               |       |  |   |   |
| -   |         |             |             | 8.8 45     |                         | 1.0       |                 | w w        | -      |                                       | 44       | 9.0       | 1000    | 10.0    | 5 8N               |          |         |                        |                   |         |                  |             |               |       |  |   |   |
| Th: | ter: 💽  | dat 17.     | 1368-207-25 | L) and (a: | lp.port .               | 27556-665 | a udp.pot       | 2.0        | - E    | pression                              | Clear 7  | opty Sav  | 8       |         |                    |          |         |                        |                   |         |                  |             |               |       |  |   |   |
| No. |         | Time        |             | Source     |                         |           |                 | Destinat   | rinn   |                                       |          | Protectol | Length. | lofe -  |                    |          |         |                        |                   | -       | ~                |             |               |       |  |   |   |
|     | 234     | 0 33, 3     | 5161500     | 192.1      | 68.10.3                 | 146       |                 | 192.1      | 168,20 | 6,231                                 |          | RTP       | 68      | S PT-D  | ynawi cer          | ге туре  | 97. 53  | SRC=0x18               | 9689CO.           | Sc 45.  | 514.             | rfmc=935105 | 74            |       |  |   |   |
|     | 234     | 1 33.3      | 52561.000   | 192.1      | GR. 10.                 | 146       |                 | 192.1      | 66.70  | 7.231                                 |          | RIP       | 60      | 0 P1-0  | ynaet cei          | re-type- | 97, ×   | NK -0x18               | Sealec.0,         | 240     |                  | 11me-935105 | 74            |       |  |   |   |
|     | 234     | 2 33.3      | 55522000    | 192.1      | 65.10.3                 | 146       |                 | 192.1      | 188.20 | 7.231                                 |          | RTP       | 1100    | S PT-D  | ynani cRi          | ГР-Тура- | 97, 5   | SRC-0x18               | 958900,           | Seq-45  | 516,             | Time-935105 | 674           |       |  |   |   |
|     | 234     | 8 33, 3     | 62826000    | 192.1      | 68.10.                  | 146       |                 | 192.1      | 168,20 | 7,231                                 |          | RTP       | 1073    | PT-D    | ynawi cRt          | гт турс  | 97.5    | 5RC=0x18               | 968900.           | 50q=45  | s177             | TINC=935105 | 74            |       |  |   |   |
|     | 234     | 9 33.3      | 6637800     | 192.1      | GR. 10.                 | 146       |                 | 192.1      | 68.20  | 7.231                                 |          | RIP       | 850     | R PT-D  | VIANT CK           | n-ibbs-  | 97, a   | NK -0118               | awaaco,           | seq-15  | 518,             | 11me-935105 | 74            |       |  |   |   |
| _   | 235     | 1 33.3      | 65232000    | 192.1      | 65.10.                  | 146       |                 | 192.1      | 186.20 | 7.231                                 |          | RTP       | 100     | S PT-D  | VIANI CRI          | ге-тура- | 97.5    | SRC-0818               | 258900,           | Seq-45  | 519,             | Time-205105 | 74, P         | MATE  |  |   |   |
| _   | 232     | • 33.3      | 02224000    | 192.1      | 65.10.                  | 146       |                 | 192.1      | 100.20 | 7.231                                 |          | RTP       |         | S PT-D  | VILLEI CRI         | r type   | 97.50   | SECONDALS              | 3563C0,<br>Se0310 | 500-45  | 520,             | T100-353222 |               |       |  |   |   |
|     | 215     | 6 11 1      | 35511000    | 192.1      | 45.10                   | 146       |                 | 192.1      | 85.20  | 7.211                                 |          | PTP       | 1125    | S 87-0  | and a price of the | D-T-T-   | 97 5    | SPC-0x18               | ensern            | Sec.45  |                  | Time-035222 | 24            |       |  |   |   |
|     | 2.45    | 1 44.4      | ATTEND OF   | 192.1      | 6K.10.1                 | 146       |                 | 192.1      | 168.20 | 1.241                                 |          | PTP       | 2075    | 1 PT-D  | second opt         | T. TYPE  | 97. 5   | SDC all (12)           | 152101            | Streats | 28               | TinessAZZ   | 14            |       |  |   |   |
|     | 235     | 9 33, 3     | 97038000    | 192.1      | 68.10.                  | 146       |                 | 192.1      | 68.20  | 7.231                                 |          | RIP       | 796     | FI-D    | VITABLE CK         | E-DVDE-  | 97. 31  | NX -0x18               | 9499:0.           | NED-45  | 54.              | 11ne-935222 | 74            |       |  |   |   |
|     | 238     | 0 33.3      | 97955000    | 192.1      | 65.10.                  | 146       |                 | 192.1      | 188.20 | 7.231                                 |          | RTP       | 165     | PT-D    | VI ARTI CRI        | P-Type-  | 97. 5   | SRC-0x18               | 000000            | Sep-45  | 525.             | Time-905222 | 74. 1         | Mark  |  |   |   |
|     | 237     | 4 55.4      | 35203000    | 192.1      | 65.10.1                 | 146       |                 | 192.1      | 168.20 | 7.231                                 |          | RTP       | 11/3    | PT-D    | vitaní CRT         | TT-TYPE- | 97.5    | SRC=0.18               | 958900.           | 500=45  | 26.              | Tine+955252 | 44            |       |  |   |   |
|     | 237     | 6 33.4      | 45906000    | 192.1      | GR. 10.                 | 146       |                 | 192.1      | 68.20  | 7.231                                 |          | RTP       | 1074    | FIED    | ynant cer          | re-type- | 97, st  | NO-018                 | Skasco,           | seg-dS  | 127              | 11ne-935252 | 44            |       |  |   |   |
|     | 237     | 7 33.4      | 45655000    | 192.1      | 65.10.3                 | 146       |                 | 192.1      | 166.20 | 7.231                                 |          | RTP       | 703     | PT-D    | ynami cRi          | P-Type-  | 97, 5   | SRC-0x18               | esseco,           | Seq-45  | 526,             | Time-905252 | M4, P         | Mark  |  |   |   |
|     | 237     | 9 55.4      | 54545000    | 192.1      | 65.10.3                 | 146       |                 | 192.1      | 168.20 | 0.231                                 |          | RTP       | 528     | S PT+D; | ynami CR1          | гр-туре- | 97.5    | SRC=0.418              | 9589CU,           | Stq=453 | 29,              | Time=055283 | 104, 1        | Mark  |  |   |   |
|     | 238     | \$ 33.4     | 98103000    | 192.1      | GR. 10.                 | 146       |                 | 192.1      | 68.20  | 7.231                                 |          | RUN       | 1171    | FIED    | ynaiet cen         | ге-туре- | 97, s   | 500-0418               | 968900.           | seq-45  | 130,             | rfne-935313 | 164           |       |  |   |   |
|     | 235     | 6 33,4      | 95595000    | 192.1      | 65.10.                  | 146       |                 | 192.1      | 166.20 | 7.231                                 |          | RTP       | 241     | S PT-D  | VIANT CRI          | ге-туре- | 97, S   | SRC-0x18               | esaeco,           | Seq-45  | 511,             | Time-905313 | 164, 2        | Mark  |  |   |   |
|     | 2.59    | Z 53.5      | 30299000    | 192.1      | 65.10.3                 | 146       |                 | 192.1      | 168.20 | 0.231                                 |          | RTP       | 41:     | S PT+D  | yriani CR1         | гр-тура- | 97.5    | SRC=0.418              | 9589CU,           | Seq=45: | sdZ,             | Time=955544 | 24, 7         | Mark  |  |   |   |
|     | 240     | 0.33.5      | 7390100     | 192.1      | 68.10.                  | 146       |                 | 192-1      | 68.20  | 7,231                                 |          | 11.16     | 431     | S PT=D  | ynawt cen          | ге-туре- | 97, 8   | 500+0418               | 9689CO.           | seq=45  | 993 <sub>1</sub> | r1ne=935373 | 194., P       | sark  |  |   |   |
|     | 2/10    | 0 00.5      | 95050000    | 192.1      | ds.10.                  | 146       |                 | 192.1      | 166.20 | 7.231                                 |          | RTP       | 116     | PT-D    | VIABLERI           | re-type- | 97, 5   | SRC-0114               | seasco,           | Seq-15  | 534,             | T1me-935404 | 54            |       |  |   |   |
|     | 240     | 4 53.5      | 95955000    | 192.1      | 65.10.                  | 146       |                 | 192.1      | 168.20 | 0.231                                 |          | RTP       | 178     | PT-D    | ynani CR1          | гр-туре- | 97.5    | SRC-0.18               | 958900,           | Seq=45  | 335,             | Time=955404 | 24, 1         | Mark  |  |   |   |
| _   | 200     | 9 55.0      | 2823200     | 192.1      | 08.10.                  | 140       |                 | 192-1      | 108.20 | 7,251                                 |          | 1111      | 1140    | PT-D    | ynain cin          | Type     | 97 8    | SICHUG 8               | 968900.           | Seq 45  | 1901             | T100-953453 | 1.1.1         | sark  |  |   |   |
|     | 2012    |             | 1012100     |            | AR 10.1                 | 140       |                 | 1011.1     | 100.10 | 1 1 1 1 1 1 1 1 1 1 1 1 1 1 1 1 1 1 1 |          | 070       | 22.00   |         | VIII III III       | see Shee | ar, a.  | SPC-0110               | and active        | and the |                  | T100-019103 |               |       |  |   |   |
| -   | 24.2    | 2 22.6      | 0122100     | 102.1      | 68 10                   | 146       |                 | 192.1      | 68.30  | 2.221                                 |          | 8.16      | 144     |         | second card        | re-type- | 07 . 31 | 500-00120<br>100-00120 | 300000            | 200-15  | 540              | Time=325495 |               | and k |  |   |   |
| -   | 24.2    | 0 33.7      | 2569500     | 192.1      | 65.10                   | 146       |                 | 197.1      | 60.20  | 7.231                                 |          | RIP       | 1212    | PT-D    | stant cki          | Relying- | 97.5    | Sec -0x10              | 960900            | Sec-15  | 541.             | Time-905526 | 24            |       |  |   |   |
|     | 242     | 9 33.2      | 20278000    | 192.1      | es 10.1                 | 146       |                 | 192.1      | 58.20  | 7.231                                 |          | RTP       | 1.10    | PT-D    | er an i s P1       | D-True-  | 97. 5   | SPC=0+18               | 058900            | Same N  | 42               | Time 035526 | <b>04</b> . 8 | Mark  |  |   |   |
|     | 243     | 6 33.7      | 6566400     | 192.1      | 68.10.                  | 146       |                 | 192.1      | 68.20  | 7.231                                 |          | and a     | 1248    | TOD     | vinant cen         | TT TYPE  | 97. 8   | 500+0x18               | 368300.           | 500=45  | 13               | Tine=935556 | 64            |       |  |   |   |
|     | 244     | 2 33.7      | 98776000    | 192,1      | 68.10.                  | 146       |                 | 197.1      | 66.70  | 7.231                                 |          | RIP       | 1275    | F1-D    | VIDENT CRI         | P-Type-  | 97. st  | NO0114                 | Sulfico,          | 5eg-15  | 515              | 11me-935566 | 14            |       |  |   |   |
|     | 244     | 3 33.7      | 99675000    | 192.1      | es.10.1                 | 146       |                 | 192.1      | 188.20 | 7.231                                 |          | RTP       | 178     | S PT-D  | ynani sRi          | P-Type-  | 97. 5   | SRC-0.13               | 0008000           | Seg-45  | 546              | Time-935586 | 114, 1        | Mark  |  |   |   |
|     | 245     | 0 33,8      | 30298000    | 192.1      | 68.10.1                 | 146       |                 | 192.1      | 168,20 | 6,231                                 |          | RTP       | 1315    | PT=D    | ynawl cRt          | гт турс  | 97.5    | SRC=0x18               | 968900.           | 500=45  | 47.              | TINC=935616 | 94            |       |  |   |   |
|     | 245     | 1 33.8      | 31265000    | 192.1      | 68.10.                  | 146       |                 | 192.1      | 66.70  | 7.231                                 |          | RIP       | 110     | F1-D    | ynaet cei          | P-Type-  | 97, st  | NK -0x18               | SHASEO,           | 34q-15  | 54A, -           | 11me-935616 | 94, 2         | sark  |  |   |   |
|     | 245     | 7 33.8      | 65929000    | 192.1      | 05.10.3                 | 146       |                 | 192.1      | 188.20 | 7.231                                 |          | RTP       | 1,303   | PT-D    | ynani cRi          | P-Type-  | 97, 5   | SRC-0x18               | 958900,           | Seq-45  | 549,             | Time-935847 | 54            |       |  |   |   |
|     | 246     | 3 33,8      | 07351000    | 192.1      | 68.10.                  | 146       |                 | 192.1      | 168,20 | 0.231                                 |          | RTP       | 103.    | PT-D    | ynawi cRt          | гт турс  | 97.5    | 580=0.18               | 968900.           | 500=45  | »91.             | TINC=935678 | 114           |       |  |   |   |
|     | 246     | 4 33.6      | 98961000    | 192.1      | GR. 10.                 | 146       |                 | 192.1      | 68.20  | 7.231                                 |          | RIP       | - 444   | 9 81-0  | vnaef ciki         | PERMIT   | 97. N   | NX -0x18               | 948960.           | 540-15  | 552.             | 11me-935678 | 14. 7         | sark  |  |   |   |
| 1   |         |             |             |            |                         |           |                 |            |        |                                       |          |           |         |         |                    |          |         |                        |                   |         |                  |             |               |       |  |   | _ |
| 10  | FL SHE  | 2340:       | - 68. byri  | es on a    | dre (S                  | 84 bit    | <li>A), 68</li> | bytes      | capri  | ured (54                              | ii bita) | ) on 1m   | rentace | 0       |                    |          |         |                        |                   |         |                  |             |               |       |  |   |   |
| 8   | Ether   | TWI II      | , Srup (    | Ciaco a    | 0:00:0                  | 6 (eS:    | 40:40:4         | AN: 60:    | 06), 1 | Dat: Cia                              | cu dfat  | be:65 (0  | 0:07:76 | :df:br  | a:65)              |          |         |                        |                   |         |                  |             |               |       |  |   |   |
| 199 | Inter   | net Pr      | otoco1      | version    | 4, 50                   | C: 192    | .168.10         | 1.146      | (192.) | 168,10,1                              | 46), D   | SI: 192.  | 168.207 | .231 (  | (192.168           | 5.207.23 | 1)      |                        |                   |         |                  |             |               |       |  |   |   |
| 8   | Deal    | tine age    | an erore    | ncol, s    | and hor                 | T: 205    | are (20)        | (inst) - 1 | DRY PI | arr: 200                              | the (Xo  | (are)     |         |         |                    |          |         |                        |                   |         |                  |             |               |       |  |   |   |
|     | 10      |             | - Month     | ion: st    | 2007<br>2011 - 118 M II | merci     | 00.00           |            |        |                                       |          |           |         |         |                    |          |         |                        |                   |         |                  |             |               |       |  |   |   |
|     |         |             | - Fadd      | ing: Fa    | lse                     | 10121     | on (c)          |            |        |                                       |          |           |         |         |                    |          |         |                        |                   |         |                  |             |               |       |  |   |   |
|     |         |             | - Exter     | na ten:    | Falar                   |           |                 |            |        |                                       |          |           |         |         |                    |          |         |                        |                   |         |                  |             |               |       |  |   |   |
|     |         | 0000        | - Contr     | ibut ir    | e ser                   | ce fide   | ntifier         | is cou     | nte o  |                                       |          |           |         |         |                    |          |         |                        |                   |         |                  |             |               |       |  |   |   |
|     |         |             |             |            | -                       |           |                 |            |        |                                       |          |           |         |         |                    |          |         |                        |                   |         |                  |             |               |       |  |   |   |

O problema agora está apenas na qualidade do vídeo. Concentre-se no fluxo de RTP de vídeo e use os números de porta UDP para esse fluxo para filtrar outros fluxos.

9. Visualize o número da porta selecionando um dos pacotes que exibe as informações da porta UDP no painel inferior do utilitário Wireshark. Na captura de tela anterior, um dos pacotes do fluxo de vídeo é selecionado e você pode ver as informações da porta Src (20568) e da porta Dst (20808) no painel inferior.

**Tip**: Use este filtro: (ip.src==192.168.10.146 && ip.dst==192.168.207.231) && (udp.port eq 20568 e udp.port eq 20808). Você verá apenas o fluxo de RTP de vídeo mostrado nesta captura de tela.

Note: Anote o primeiro e o último número de sequência RTP para este fluxo.

Ele bit Yew Go Capture Analyse Statistics Telephony Joob Internals Help 월월월월월||16 월 x 28 금 | 《 수 수 중 소 | 同同 | Q Q Q D | 월 M

| Filter | p.dat 192,348 207 231) and (adp.port 19348 465 udp | pet 2000 • Dension. Cla | r Apply Save |                                                                              |  |
|--------|----------------------------------------------------|-------------------------|--------------|------------------------------------------------------------------------------|--|
| No.    | Time Source                                        | Destination             | Protocol     | least Ma                                                                     |  |
| 23     | 40 33, 351615000 192, 168, 10, 146                 | 192.168.207.231         | RTP.         | 68 PT=DwnawicRTP Tvpc 97, SSRC=0x183583900, Sc(=45514, Tinc=33510574         |  |
| - 23   | 41 33, 352561000 192, 168, 10, 146                 | 192,168,207,231         | RIP          | 60 FIL-DAMANTERIF-Type-97, SAX -0x189x89x0, Sep 14447, time-93510574         |  |
| 23     | 42 33,355522000 192,165,10,146                     | 192,188,207,231         | RTP          | 1108 PT-DynamicRTP-Type-97, SSRC-0x18808800, Sep-45518, Time-03510574        |  |
| 23     | 48 33,362826000 192,168,10,146                     | 192.168.207.231         | RTP          | 1075 PT=DynamicRTP Type 97, SSRC=0x18368300, Seg=45517, Tinc=35510574        |  |
| 23     | 49 33, 366378000 192, 168, 10, 146                 | 192,168,207,231         | RIP          | A58 FIL-DynamicKIF-Type-97, SNX-0x189x83x0, Seq-15518, Ifne-93510574         |  |
| 23     | 51 33, 365238000 192, 165, 10, 146                 | 192.188.207.231         | RTP          | 165 PT-DynamicRTP-Type-97, SSRC-0x188088000, Sep-45519, Time-83510574, Mark  |  |
| 23     | 54 53, 581821000 192, 168, 10, 146                 | 192.168.207.231         | RTP          | 68 PT=DynamicRTP Type 97, SSRC=0x189589C0, Seq=45520, Time=95522274          |  |
| - 23   | 55 33, 382774000 192, 168, 10, 146                 | 192,168,207,231         | RIP          | 60 FILESynamicKIFF-Type-97, SAX =0x18968360, SEq=15521, Ifme-93522224        |  |
| 23     | 56 33, 385811000 192, 165, 10, 146                 | 192.188.207.231         | RTP          | 1125 PT-DynamitRTP-Type-97, SSRC-0x18808800, Seq-45522, Time-83522274        |  |
| Z :    | 57 53, 593001000 192, 165, 10, 146                 | 192.168.207.231         | RTP          | 10/9 PT=DynamicRTP-Type-97, SSRC=0x189589C0, Seq=45523, Tinc=95522274        |  |
| - 23   | 59 33, 397038000 (192, 168, 10, 146                | 192,168,207,231         | RIP          | 766 FT=0ynastf7KTF=Type=97, SAX=0x185689;0, SEq=15524, Tfme=93522274         |  |
| 23     | 80 33, 397985000 192, 165, 10, 146                 | 192.188.207.231         | RTP          | 185 PT-DynamicRTP-Type-97, SSRC-0x18808900, Seq-45525, Time-80522274, Mark   |  |
| Z :    | 74 53,438203000 192,168,10,146                     | 192.168.207.231         | RTP          | 11/1 PT=DyH2mi(RTP-Type-97, SSRC=0x188589C0, Seq=45526, Time=85525244        |  |
| 23     | 76 33.445906000 192.168.10.146                     | 192,168,207,231         | RUN          | 1074 FT=0ynamfirMTF=Type=97, SNX=0x189e89c0, Seq=45527, Tfme=93525244        |  |
| - 23   | 77 33,445655000 192,165,10,146                     | 192.155,207,231         | RTP          | 703 PT-DynamicRTP-Type-97, SSRC-0x18808900, Seq-45528, Time-83525244, Mark   |  |
| 2.     | 79 53,454545000 192,165,10,146                     | 192,168,207,231         | RTP          | 526 PT=DynamicRTP-Type-97. SSRC=0x188689C0, Seq=45529, Time=85528304, Mark   |  |
| - 23   | RS 33,498103000 192,168,10,146                     | 192.168.207.231         | RUN          | 1171 eteoynauficktee-type-97, saxx=0x189e89c0, seq=15530, tfne=93531364      |  |
| - 23   | 56 33,495595000 192,165,10,146                     | 192.168.207.231         | RTP          | 245 PT-DynamicKTP-Type-97, SSRC-0x18608900, Seq-45531, Time-90531384, Mark   |  |
| 2.5    | 92 53,530299000 192,165,10,146                     | 192.168.207.231         | RTP          | 415 PT=DynamicRTP=Type=97. SSRC=0x188888000, Seq=45532, Time=85534424, Mark  |  |
| - 24   | 00 33,573901000 192,168,10,146                     | 192.168.207.231         | 10.06        | 438 PT=DynamfcHTP=Type=97, SSHC=0x189e89c0, Seq=45533, Tfne=93537394, Mark   |  |
| - 24   | 03 33,598050000 192,168,10,146                     | 192.168.207.231         | RTP          | 1101 PT-DynamicKTP-Type-97, SSRC-0x1000000, Seq-45534, Time-00540454         |  |
| 24     | 04 53,595955000 192,165,10,146                     | 192.168.207.231         | RTP          | 176 PT=DynamicRTP=Type=97. SSRC=0x180680C0, Seq=45535, Time=05540454, Mark   |  |
| 24     | 09 33.628252000 192.168.10.146                     | 192.168.207.231         | 11.16        | 1185 PT=Dynamf CHTP=Type=97, S5HC=0x189689C0, Seq=45536, Tfne=93543514, Mark |  |
| 24     | 14 33,658015000 192,168,10,146                     | 192.168.207.231         | RTP          | 1137 FT-DynamicKTP-Type-97, SSKC-0x10900900, Seq-45537, Time-90546574        |  |
| 24     | 21 33,695279000 192,165,10,146                     | 192.188.207.231         | RTP          | 1159 PT-DynamicRTP-Type-97. SSRC-0x18068000, Seq=45539, Time=05349344        |  |
| 24     | 22 33,699234000 192,168,10,146                     | 192.168,207,231         | 0.16         | 149 PT=DynamicRTP=Type=97, SSRC=0x189689C0, Seq=45540, Tine=95549544, Mark   |  |
| 24     | 28 33,728895000 192,168,10,146                     | 197,168,207,231         | RTP          | 1217 FT-SynamickTP-Type-97, SSKC-Oc18688900, Seq-15511, Time-93552004        |  |
| - 24   | 29 33.729778000 192.165.10.146                     | 192.188.207.231         | RTP          | 130 PT-DynamicRTP-Type-97. SSRC-0x18058000, Seq=45542, Time=03552004, Mark   |  |
| 24     | 36 33,768664000 192,168,10,146                     | 192.168.207.231         | n TP         | 1248 PT=DynamicRTP Type 97, 55RC=0x18988900, Seq=45545, Tinc=95555664        |  |
| 24     | 42 13,798776000 192,168,10,146                     | 197.168.207.231         | RIP          | 1275 F1-bynamick1F-Type-97, Sakk-Ox18668900, Seq-15515, Time-93558034        |  |
| 24     | 43 33.799875000 192.185.10.146                     | 192.188.207.231         | RTP          | 176 PT-DynamilRTP-Type-97, SSRC-0x189069C0, Seq=45546, Time-03556614, Mark   |  |
| 24     | 10 55,859298009 192,168,10,146                     | 192.168.207.231         | 0.16         | 1510 PTeophan (RTP Type 97, 5500-001898-800, 500-45047, T100-95950094        |  |
| 24     | 51 44.841765002 192.168.10.146                     | 197.108.207.241         | RIP          | ter Pi-synamickiP-type-Wr, ask-intramacu, arg-1518, 1108-9351694, Mark       |  |
| 24     | 57 55.065979005 192.165.10.146                     | 192.100.207.231         | RIP          | 101 PT-0ymanitkTP-Type-97, 500-010000000, 500-0549, TTmP-0509/34             |  |
| - 24   | 05 55,807531007 192,108,19,140                     | 192.108.207.251         | 10.10        | 1037 PT=0ynamickTP Type 07, 55kc=0x180680c0, 5cq=45331, TTHC=55367814        |  |

| and paramy (Perdark 33.4 (345 for 4.0.0) has the                                                                                                    | an 18                                                                                                    |                                                    |                                                                                                    |
|----------------------------------------------------------------------------------------------------|----------------------------------------------------------------------------------------------------|----------------------------------------------------|----------------------------------------------------------------------------------------------------|
| 540 Sim En Denner Andere Substant Tele                                                                                                    | phany South (manuals Help                                                                                                    |                                                    |                                                                                                    |
| 4월왕왕·문희왕38년(《◆                                                                                                    | 🔶 🧑 🖉 🐨 🔳 🖉 🖉                                                                                                    | 1923                                               | ■ 図 <mark>2</mark> 茶   其                                                                                                    |
| ip.cm 192159297290 and it.dp.port 2059 66. at                                                                                                    | ippert 2006 y Operation C                                                                                                    | ar esta su                                         | a                                                                                                    |
| lene berer                                                                                                    | Ded. rate of                                                                                                    | Publicat                                           | Length links                                                                                                    |
| 326 113,733044000192,168,10,145                                                                                                    | 192, 168, 207, 201                                                                                                    | C18                                                | Did vi-ovranizerv-rvsiv?, sve-ovidsidsco, sec-03415, rfm-10075064, surk                                                                                                    |
| Gen 114, 776647000130, 188, 50, 576                                                                                                    | 190,168,207,241                                                                                                    | STP                                                | SEIS FT-SynamichTF-Type-W, BENZ-WEIMERCO, Reg-SONSE, Time-SOWSWEM                                                                                                    |
| 056 111,778784000102,168,10,148                                                                                                    | 142,168,207,231                                                                                                    | 2115                                               | 449 PTuDytumin01P Type 12, SS0cubal3555500, Separating Times130255524, Mark                                                                                                    |
| 340 LL1.008572000192.108.10.145                                                                                                    | 192.165.207.201                                                                                                    | <1F                                                | 1001 vi-symetrickiv-type-97. 55x5-0x106u66c0. 54g-50418. (fme-100759664                                                                                                    |
| 341 114. XD/WE/ODC190.188.10.196                                                                                                    | 190.168.314.261                                                                                                    | 111                                                | ext PT-SynamicsTP-Type-W, SELE-KALXEBUECU, Reg-SOISE, TIME-SOUSWEEL, MURK                                                                                                    |
| AS 111 ADDIALOGUEST 168 10 Los                                                                                                    | 192, 168, 207, 201                                                                                                    | 216                                                | 201 Structure and we reactions and 201 Structure (Administration Comparison), https://doi.org/10.0016/j.com/s<br>2021 Structure and we reactions and 2021 Structure (Administration Comparison), https://doi.org/10.0016/j.com/s<br>2021 Structure and we reaction of the structure of the structure of th |
| 2.8 114. N/ AD ADD140.148.50.576                                                                                                    | 190, 168, 207, 201                                                                                                    | 110                                                | 53/3 FT-SUTARIESTR-TWO-W. BENZ-ASINGHARDED, SEG-5312, Time-SOUNDER.                                                                                                    |
| 550 111. AZ7071000102. 148. 10. 146                                                                                                    | 102,165,207,231                                                                                                    | 211                                                | WM PTubytumin019 Type 40, ASSCubalASSASSCO, SupeRS223, Times130784212, North                                                                                                    |
| 375 113,923727003192,168,13,145                                                                                                    | 190,168,307,201                                                                                                    | K1F                                                | 1105 vr-cymentextv-type-97, 5562-0510505000, 545-50424, 11me-100769074                                                                                                    |
| 3/6 114.00103 8000100.168.53.516                                                                                                    | 190,168,317,275                                                                                                    | 115                                                | 2/3 FT-SynamichTF-Type-W, SEL2-AsiaMethics, Seq-50125, Time-SourceVert, Mark                                                                                                    |
| 331 111.047124000102.168.10.144                                                                                                    | 102.168.207.201                                                                                                    | 2117                                               | 1100 Protycenicore Type 27, essenant Masser, Separate Transition 2007/154                                                                                                    |
| 500 111, WERE 2001WE 108, 10, 140                                                                                                    | 190.108.207.200                                                                                                    | <1P                                                | 351 VE-Symmetric Veryger W. Sold - Velocities Sold States - The - Sold Velocities - Mark<br>the second second seco    |
| 500 111,07853000107,168,03,005                                                                                                    | 102,148,237,213                                                                                                    | 200                                                | 204 Strategy and the Design Test, and Control and States, Support 20, 11 (1997) 201 (1997) 10 (1997) 10       |
| LOE 114.007534000190.168.10.345                                                                                                    | 190,168,207,200                                                                                                    | <10                                                | 1100 vi-pyramtociv-rvpe-97, spec-0010520500, sep-00430, ifee-100770164                                                                                                    |
| 100 114.000000000000.180.50.5%S                                                                                                    | 190,168,307,275                                                                                                    | STP                                                | AG FT-SynamicKTF-Type-W, BERZ-ASIXWERKO, Reg-Solid, Time-Soli ASI4, Nark                                                                                                    |
| 18 114 04772000102 168 10 148                                                                                                    | 142,168,207,231                                                                                                    | 2115                                               | 1112 PTellyrumin012 Type 12, KS0Ca0x13263500, Keipe30412, Timme100281224                                                                                                    |
| LIS 114.048159000190.108.10.145                                                                                                    | 192.168.207.201                                                                                                    | <1F                                                | 276 vi-symemickiv-type-97. Sokt-0x106s06c0. Seq-50400. Time-100781224. Mark                                                                                                    |
| L93 114.007/53000100.188.53.506                                                                                                    | 190.168.017.275                                                                                                    | 111                                                | S204 FT-SyramichTF-Type-W, SEL2-GlavEdeCO, Seq-S2141, Time-S20/81284                                                                                                    |
| THE FEATURE CONTRACTOR AND ADDRESS                                                                                                    | 100, 100, 201, 201                                                                                                    |                                                    | (i) Provy and the Providence of the second state of the second state of the second        |
| CONTRACTOR CONTRACTOR CONTRACTOR                                                                                                    | 1941, 1848, 2017, 201                                                                                                    | 110                                                | 2.1.1 Provide the two registers and the second second second state of the second state of the second second sec       |
| 11 114-147171000142-148-10-148                                                                                                    | 142, 168, 207, 231                                                                                                    | 217                                                | 1149 PTullyrumin012 Type 12, 5500u0x13265900, Separating, Times100200114                                                                                                    |
| L02 L14.145470000192.105.10.145                                                                                                    | 192,168,207,201                                                                                                    | <1P                                                | 291 vi-cymantoxiv-rype-97, saxt-0x105x09c0, set-50419, rfme-100790114, wark-                                                                                                    |
| LO 114.1// CONDCENTION. 348.53.535                                                                                                    | 190,168,007,275                                                                                                    | 577                                                | SDA FT-GynamichTF-Type-W, BENZ-ASCHERBERG, Reg-S0443, Time-SDA BARA                                                                                                    |
| 156 114, 178172000107, 168, 10, 148                                                                                                    | 102,168,207,201                                                                                                    | 2115                                               | 900 PTuDynamin019 Type 10, KS0CuOn13083500, SepaR0241, Times100735172, Mark                                                                                                    |
| 136 114,216412000190,108,10,146                                                                                                    | 190,108,207,200                                                                                                    | <1F                                                | 866 vi-cytemic:rv-rype-97. 5560-0510600600, 540-53442, 11me-100786434                                                                                                    |
| 140 114.358/00/000100.108.50.500                                                                                                    | 100.168.307.205                                                                                                    | STP.                                               | Site PT-Symmetric Type -W, Bite -Automotive Section (1994), Theorem Souther, Bark                                                                                                    |
| 142 114 24951000152 168 10 145                                                                                                    | 192,108,207,201                                                                                                    | 218                                                | 212 et any antime te representation de la contraction de la contraction de la con       |
| 144 114.377-00000100.188.50.576                                                                                                    | 190,168,007,275                                                                                                    | STP                                                | <pre>State FT-SynamicsTP-Type-Wy, BMC-AS10050000, Sep-S0145, Time-S00820464</pre>                                                                                                    |
| 129 114.778566000107.168.10.126                                                                                                    | 102,165,207,231                                                                                                    | 211                                                | 329 PTubytanitOTP Type 47, ASSCubs13563500, Grps93247, Times130831482, Mark                                                                                                    |
| L46 L14, 028534000192, 168, 10, 146                                                                                                    | 190,168,307,201                                                                                                    | K1F                                                | 364 vr-cymartextv-type-97. Sect-0010606000. Seq-20444. (fm-100605524)                                                                                                    |
| M/ 114.X3/085000100.188.50.505                                                                                                    | 190,168,317,271                                                                                                    | 110                                                | ers et-synamicstre-type-w, setz-kasketsicv, markaria-soustaw, wark                                                                                                    |
| H 2240: 66 bytes on wine C64 bits)<br>miss its, and relation activity. General<br>methods and the second second second second<br>relation to the second second second second<br>relation the second second second second<br>second second second second second second<br>second second second second second second<br>second second second second second second<br>second second second second second second<br>second second second second second second<br>second second second second second second<br>second second second second second second second second second second second second second second second<br>second second second second second second second second second second second second second second second<br>second second seco | . 60 bytes captured (34)<br>ediastatic(), bet: class<br>w.in.iag (70, 144, 5, 5)<br>(20160), bet wort: 20060<br>(21)<br>Ultra commit: 2 | bita) en im<br>ditector (<br>a. Ostr 192<br>(2000) | serface 0<br>06.00.2014(fiberos)<br>1980-200-2014(fiberos)                                                                                                    |
| manual calence 49014                                                                                                    |                                                                                                    |                                                    |                                                                                                    |
| ynchronization tource identifier: but                                                                                                    | tailbailetti (ittianssizik)                                                                                                    |                                                    |                                                                                                    |
| 00 34 64 63 60 60 35 11 94 91 50 80<br>67 67 53 56 51 48 53 22 85 87 80 53<br>65 67 18 55 81 48 53 22 85 87 80 53<br>18 24 45 45 10 27 42 55 14 95 40                                                                                                    | 0a 82 00 80 61 11<br>02 82 12 170096 5<br>00 50 80 10<br>. SH5                                                                          | · • • •                                            |                                                                                                    |
| ter men andre die und Steine                                                                                                    | The second second second second                                                                                                    | and the state                                      |                                                                                                    |

O primeiro número de sequência de RTP é 45514 e o último é 50449 para o fluxo de RTP de vídeo filtrado.

10. Certifique-se de que o primeiro e o último pacote de número de sequência RTP estejam presentes em ambas as capturas.por exemplo, capturas centrais e de ramificação) e observe que o SSRC para o fluxo seria o mesmo em ambas as capturas.

11. Refine o filtro para corresponder somente os pacotes entre o primeiro e o último fluxo de RTP.

Os números de sequência são usados para refinar o fluxo caso as capturas não tenham sido feitas simultaneamente, mas com um pequeno atraso entre elas.

Note: É possível que a filial inicie alguns números de sequência após 45514.

12. Selecione um número de sequência inicial e final. Esses pacotes estão presentes em ambas as capturas e refinam o filtro para exibir somente esses pacotes entre os números de sequência de RTP inicial e final. O filtro para isso é:

```
(ip.src==192.168.10.146 && ip.dst==192.168.207.231) && (udp.port eq 20568 and udp.port eq 20808) && ( rtp.seq>=44514 && rtp.seq<=50449 )
```

Quando as capturas são feitas simultaneamente, nenhum pacote é perdido no início ou no fim das duas capturas. Se você vir que uma das capturas não inclui alguns pacotes no início/fim, use o primeiro número de sequência ou o último número de sequência na captura perdida em ambos os pacotes para refinar o filtro para ambas as capturas. Observe os pacotes capturados em ambos os pontos entre os mesmos números de sequência (intervalo de número de sequência RTP).

Ao aplicar o filtro, você vê isso no site central e na filial:

102 168 207 221

| 14591 37.749752                                                                                                    | 192.185.10.145                                                                                                    | 192.168.207.231    | RTP | 413 PT-DynamicRTP-Type-97,   | SSRC=0x189889C0, | Seq-45532, Tine-9   | 93534424, Mark |   |  |  |
|----------------------------------------------------------------------------------------------------|----------------------------------------------------------------------------------------------------|--------------------|-----|------------------------------|------------------|---------------------|----------------|---|--|--|
| 14609 37.799790                                                                                                    | 192,155,10,145                                                                                                    | 192,168,207,231    | RTP | 4.18 PT-DynamicRTP-Type-97,  | SSRC-0x189089C0, | Seq-45533, Tire-1   | 93537394, Mark |   |  |  |
| 14619 37.819902                                                                                                    | 192.168.10.146                                                                                                    | 192.168.207.231    | RTP | 1161 PT=DynamicRTP-Type-97.  | SSRC=0x189689c0. | 5eq=45534, Tire=    | 93540454       |   |  |  |
| 14620 37,819927                                                                                                    | 192,168,10,146                                                                                                    | 192, 168, 207, 231 | RTP | 176 PT=DynamickTP_Type_97.   | SSRC=0x189889c0. | sec-45535, 11nc-5   | 93540454, Mark |   |  |  |
| 14634 37.849993                                                                                                    | 192.168.10.146                                                                                                    | 192.168.207.231    | RTP | 1185 PT=DynamicRTP-Type-97.  | SSRC=0x189889C0, | Seg-45536, Tine-5   | 93543514, Mark |   |  |  |
| 14646 37,850019                                                                                                    | 192.188.10.148                                                                                                    | 192.168.207.231    | RTP | 1117 PT-DynamicRTP-Type-97,  | SSRC-0x189889C0, | Seq-45537, Tire-9   | 93546574       |   |  |  |
| 14647 37,880061                                                                                                    | 192.168.10.146                                                                                                    | 192.168.207.231    | RTP | 133 PT-DynamicRTP-Type-97,   | SSRC-0x189089C0, | Seq-45538, Tire-1   | 93546574, Mark |   |  |  |
| 14666 37.919887                                                                                                    | 192.168.10.146                                                                                                    | 192.168.207.231    | RTP | 1189 PT=DynamicRTP-Type-97.  | SSRC=0x189689c0, | 5eq=45539, Tine=5   | 93549544       |   |  |  |
| 14667 37.919930                                                                                                    | 192.168.10.146                                                                                                    | 192.168.207.231    | RTP | 149 PT=Dynamick IP-Type-97.  | SSRC=0x189889C0, | 5eq=45540, 11nc=8   | 93549544, Mark |   |  |  |
| 14679 37.950212                                                                                                    | 192.155.10.145                                                                                                    | 192.168.207.231    | RTP | 1237 PT=DynamicRTP-Type-97,  | SSRC=0x189889C0, | Seq-45541, Tine-5   | 93552604       |   |  |  |
| 14680 17,950740                                                                                                    | 192,188,10,148                                                                                                    | 192, 168, 207, 231 | RTP | 1.10 PT Dynamic RTP-Type-97, | SSRC-0x189889C0, | Seq-45542, Tite-3   | 93552604, Mark |   |  |  |
| 14699 37.989939                                                                                                    | 192.168.10.146                                                                                                    | 192.168.207.231    | RTP | 1248 PT-DynamicRTP-Type-97,  | SSRC=0x189689C0, | 5eq-45543, Tire-1   | 93555664       |   |  |  |
| 14700 37.989966                                                                                                    | 192.168.10.146                                                                                                    | 192.168.207.231    | RTP | 135 PT=Dynan1 CRTP-Type-97,  | SSRC=0x189889c0, | 5eq=45544, mine=5   | 93555664, Mark |   |  |  |
| 14711 38.020065                                                                                                    | 192.168.10.146                                                                                                    | 192.168.207.231    | RTP | 1275 PT=Dynant cRTP-Type-97, | SSRC=0x189889C0, | Seq=45545, Tine=8   | 93558634       |   |  |  |
| 14712 38.020092                                                                                                    | 192.185.10.148                                                                                                    | 192.168.207.231    | RTP | 176 PT-DynamicRTP-Type-97,   | SSRC=0x189889C0, | Seq-45548, Tire-9   | 93558634, Mark |   |  |  |
| 14724 38.050392                                                                                                    | 192,158,10,145                                                                                                    | 192,168,207,231    | RTP | 1.119 PT-DynamicRTP-Type-97, | SSRC-0x189089C0, | Seq-45547, Tire-1   | 93561699       |   |  |  |
| 14725 38.050419                                                                                                    | 192.168.10.146                                                                                                    | 192.168.207.231    | RTP | 134 PT=DynamicRTP-Type-97,   | SSRC=0x189689c0, | , seq=45548, time=1 | 93561694, Mark |   |  |  |
| 14744 38.089989                                                                                                    | 192.168.10.146                                                                                                    | 192.168.207.231    | RTP | 1301 PT-DynamickTP_Type_97.  | SSRC=0x18968900. | . sec-45549. r1nc-5 | 93564754       |   |  |  |
| <ul> <li>Ethernet II, Src:</li> <li>Internet Protocol</li> <li>User Datagram Prot</li> <li>Real-Time Transpor</li> </ul>                                                                   | B Ethernet II, Src: Cisco_67:13:70 (30:e4:db:67:13:70), Dst: Cisco_74:00:08 (D8:62:17:74:00:08)<br>W Internet Protocol version 4, src: 192:168:10.146 (192:168:10.146), Dst: 192:168:207.231 (192:168:207.231)<br>W User Datagram Protocol, Src Port: 20568 (20568), Dst Port: 20808 (20808)<br>B Real-Time Transport Protocol |                    |     |                              |                  |                     |                |   |  |  |
|                                                                                                    |                                                                                                    |                    |     |                              |                  |                     |                |   |  |  |
| 0000 bs 62 1f fa d0 06 30 44 db 67 13 f0 08 00 45 88 bb0. 9.95.<br>0010 00 36 84 d1 00 00 37 f11 98 91 c0 a5 04 52 c0 8 bb0. 9.95.<br>0020 ct 67 50 58 51 48 00 22 95 44 80 61 bl c3 05 92 |                                                                                                    |                    |     |                              |                  |                     |                |   |  |  |
| -                                                                                                    |                                                                                                    |                    |     |                              |                  |                     |                | - |  |  |

11ma\_02521264 Mr

Site central:

14572 37.720005

192.168.10.146

Local da filial:

| 2555 33,382774000 192,108,10,140                     | 192,108,207,231                        | RTP               | 00 PT=0ymannickIP=Type=97, 5580=0x18988900, 56q=45521, 11                                                                                                    | NC=95322274                     |
|------------------------------------------------------|----------------------------------------|-------------------|----------------------------------------------------------------------------------------------------|---------------------------------|
| 2556 53.385611000 192.165.10.146                     | 192,158,207,251                        | RTP               | 1125 PT-DynamicRTP-Type-W/, SSRC=Ox18W889CO, Seq=45522, Time                                                                                                    | me-93522274                     |
| 2357 33.393001000 192.168.10.146                     | 192.168.207.231                        | ICT P             | 1079 PT=DymanfickTP=Type=97, SSRC=0x189s89c0, Seq=45523, 11                                                                                                    | NC=93522274                     |
| 2359 33, 397036000 192, 185, 10, 148                 | 192,188,207,231                        | RTP               | 795 PT-DynamicRTP-Type-97, SSRC-0x18908900, Seq-45524, Tit                                                                                                    | se-93522274                     |
| 2360 33.397988000 192.168.10.146                     | 192.168.207.231                        | RTP               | 165 PT-0ymanficRTP Type 97, SSRC=0x189s89c0, Seg=45525, 11                                                                                                    | wc=93522274, Mark               |
| 2374 31,435203000 192,165,10,146                     | 192,188,207,231                        | RTP               | 1171 PT-Dynamic RTP-Type-97, SSRC-Ox18908900, Seq-45528, Tit                                                                                                    | se-93525244                     |
| 2376 33,445906000 192,168,10,146                     | 192,168,207,231                        | RTP               | 1074 PT=DVmanicRTP_TVD0_97, SSRC=0x189s89c0, Sc0=45527, T1                                                                                                    | NC=93525244                     |
| 2377 31,445655000 192,165,10,146                     | 197,188,207,231                        | RTP               | 203 PT-Dynamic RTP-Type-97, SSRC-0x189389C0, Sep-45528, Tit                                                                                                    | ne-93525244, Mark               |
| 2379 33,454348000 192,168,10,146                     | 192.168.207.231                        | BTP               | 528 PT=OVDAMICRTP_TV00-97, SSRC=0x189889c0, Sec=45529, T1                                                                                                    | wc=03528304, Mark               |
| 2385 33, 498103000 192, 168, 10, 146                 | 197,155,207,231                        | RTP               | 1171 PT-Ovnamic RTP-Type-97, S58C-Ox189889CO, Sec-45530, Tit                                                                                                    | ne-93531360                     |
| 2386 33,498898000 192,168,10,146                     | 192,168,207,231                        | RTP               | 248 PT=DynamicRTP_Type_07, SSRC=0x180s89c0, Sec=45531, T1                                                                                                    | we=03531364, Mark               |
| 2392 33, 530299000 192, 168, 10, 146                 | 192,168,207,231                        | STP               | 413 RT-DynamicRTP-Type-97, \$580-0x18988900, Sec-45532, Tit                                                                                                    | ne-9353642d, Mark               |
| 2400 33 573901000 192 168 10 146                     | 102, 168, 207, 231                     | BTP               | 438 PT=0vnawicPTP_Tvne_07_550c=0v180580c0_5ce=45533_T1                                                                                                    | we=03537304 Mark                |
| 2403 33, 595050000, 192, 168, 10, 146                | 192, 168, 207, 231                     | RTP               | 1161 RT-0vmanicRTR-Tune-97, \$586-0v18988960, \$ec-45534, Tit                                                                                                    | ne-93540454                     |
| 2404 33 598955000 192 168 10 146                     | 102 158 207 231                        | PTP               | 176 PT=0vitavi/PTP=Tvne=02 550c=0v180580c0 5cc=45535 Ti                                                                                                    | New 93540454 Mark               |
| 2409 22, 628252000 192, 168, 10, 146                 | 192, 168, 207, 221                     | RTR               | 1105 0T-00000100T0-T000-07, 5500-0010000000, 500-45536, T4                                                                                                    | and States and American         |
| 1414 27 EXECUTE 101 101 101 140                      | 201 200 201 102                        | 0.77              | 1205 Presynanical Program (Control Science Science Sci | NUMBER OF STREET                |
| 2424 23.000020000 102.100.10.140                     | 102 108 207 221                        |                   | 1100 supported to the type of a support of 00x00x0, see 45520, the                                                                                                    | Ne_02540544                     |
| 2421 55,0552/5000 192,105,10,140                     | 192,108,207,251                        | 0.00              | 1105 PT=DynamickTP=Type=57, SSRC=0410566500, SSQ=45335, TT                                                                                                    | 10-05340344                     |
| 2422 53.699234000 192.166.10.146                     | 192,108,207,231                        | RIP               | 199 PT-bynamick IP-Type-97, SSRL-OLLOPID-00, Seq-15540, Th                                                                                                    | BE-SISTED OF MARK               |
| 2428 55.728895000 192.108.10.140                     | 192,108,207,251                        | RUD.              | 1257 PT=0yhamickTP=Type=57, SSRC=0x18583600, Seq=45341, Th                                                                                                    | 10=05332004                     |
| 2429 31.729776000 197.166.10.146                     | 192,108,207,231                        | RIP               | 100 PT-0ymantick (P-Type-97, SSRL-Ottheursco, Seq-15542, Th                                                                                                    | Be-Nabazouri, Mark              |
| 2436 55.765664000 192.165.10.146                     | 192.168.207.251                        | RTP               | 1248 PT=bynamicRTP Type 97, SSRC=0x189889C0, Seq=45345, TT                                                                                                    | 10=95333964                     |
| 2442 31.795/70000 197.105.10.145                     | 192.188.207.231                        | RTP               | 1275 PT-0ymanickTP-Type-97, SSRC-0s189049C0, Seq-15565, Th                                                                                                    | 10- N1550014                    |
| 2443 33.799678000 192.168.10.146                     | 192.168.207.231                        | RTP               | 1/6 PT=DynamicRTP=Type=97, SSRC=0x189589C0, Seq=45346, Th                                                                                                    | NC#95558654, Mark               |
| 2450 31.830298000 192.168.10.108                     | 192.168.207.231                        | RTP               | 1119 PT-DynamicRTP-Type-97, SSRC-Ox189849CO, Seq-15307, Th                                                                                                    | #F-93501090                     |
| 2451 53.851265000 192.165.10.146                     | 192.168.207.251                        | RTP               | 134 PT=DynamicRTP=Type=97, SSRC=0x189589C0, Seq=45348, Th                                                                                                    | 86#95561694, Mark               |
| 2437 33.808929500 192.108.10.140                     | 192-108-207-231                        | RTP               | 1301 PT-0ynamickIP-Type-97, 5580-0x18988960, 560-15569, 11                                                                                                    | 00000000                        |
| 2463 53.89/351000 192.165.10.146                     | 192.168.207.251                        | RTP               | 1037 PT=DynamicRTP=Type=97, SSRC=0x18988900, Seq=45531, TH                                                                                                    | 86-9336/814                     |
| 2404 53.898904000 192.108.10.140                     | 192,108,207,231                        | RTP               | 449 PT=DynamickTP=Type=97, 5580=0x18988900, 56q=45552, 11                                                                                                    | 10-93507814, Mark               |
| 2470 53.927687000 192.165.10.146                     | 192.155.207.251                        | RTP               | 1055 PT-bynamickTP-Type-97, 55RC+0x189689C0, 58Q-45555, TH                                                                                                    | 86-93570754<br>02570754         |
| 24/1 53,929328/00 192,108,10,140                     | 192,108,207,251                        | RUP               | 477 PT=0yhamickTP=Type=97, 558C=0x189589C0, 569=43334, 11                                                                                                    | 10495370784, Mark               |
| 2478 23.907339000 192.105.10.146                     | 102.108.207.201                        | RIP               | 202 PT-Dynamick TP-Type-97, SSRL-0110M009C0, SRQ-45555, TT                                                                                                    | 88-935/3044<br>xe_03573044 wash |
| 24/5 55.508521000 152.108.10.140                     | 192,108,207,251                        | NUP.              | soz niebynaniekinnityperozy sokceokzobodow, soke+3330, in                                                                                                    | 10405373844, Mark               |
| •                                                    |                                        |                   |                                                                                                    |                                 |
| E Frame 2340: 68 bytes on wire (544 bits)            | , 68 bytes captured (544 b             | oits) on in       | terface 0                                                                                                    |                                 |
| <pre># Ethernet II, Src: Cisco_ae:60:06 (e8:40</pre> | (40:ae:60:06), Dst: Cisco              | df:be:65 (        | 00:07:7d:df:be:65)                                                                                                    |                                 |
| E Internet Protocol Version 4, Src: 192.1            | 68.10.146 (192.168.10.146)             | , Dst: 192        | .168.207.231 (192.168.207.231)                                                                                                    |                                 |
| E User Datagram Protocol, Src Port: 20568            | (20568), DST Port: 20808               | (20608)           |                                                                                                    |                                 |
| E Real-Time Transport Protocol                       |                                        |                   |                                                                                                    |                                 |
| 10 = Version: RFC 1889 Version                       | (2)                                    |                   |                                                                                                    |                                 |
| = Padding: False                                     |                                        |                   |                                                                                                    |                                 |
| 0 Extension: False                                   |                                        |                   |                                                                                                    |                                 |
| 0000 = contributing source ident                     | iffers count: 0                        |                   |                                                                                                    |                                 |
| 0 Harker: False                                      |                                        |                   |                                                                                                    |                                 |
| Payload type: DynamickTP Type 97 (97)                |                                        |                   |                                                                                                    |                                 |
| Sequence number: 45514                               |                                        |                   |                                                                                                    |                                 |
| T1mestamp: 93510574                                  |                                        |                   |                                                                                                    |                                 |
| Synchronization Source identifier: 0x                | 1A9689c0 (412846528)                   |                   |                                                                                                    |                                 |
| 0000 00 07 74 45 be 65 48 40 40 pe 60 0              |                                        | · .               |                                                                                                    |                                 |
| 0010 00 36 84 d3 00 00 3b 11 9c 91 c0 at             | 8 0a 92 c0 a8 .6                       |                   |                                                                                                    |                                 |
| 0020 cf c7 50 58 51 48 00 22 96 c4 80 60             | 1 b1 ca 05 92PXOH." .                  | a                 |                                                                                                    |                                 |
| 0030 db ac 18 9b 89 c0 27 42 80 14 95 a              | 0 58 25 b0 10's .                      | XX                |                                                                                                    |                                 |
| 0040 10 24 40 40                                     |                                        |                   |                                                                                                    |                                 |
| 😑 🐹 File 10:\User\shyvenka\Desktop\TechJone - Packet | te 22481 Displayer 4737 🚽 riset: Dign: | ored: 1 Load time | e 001314                                                                                                    | Profile: Default                |
|                                                      | · · · · · · · · · · · · · · · · · · ·  |                   |                                                                                                    |                                 |

Observe a contagem de pacotes filtrados no painel inferior do utilitário Wireshark em ambas as capturas. A contagem **exibida** indica o número de pacotes que correspondem aos critérios de filtro desejados.

O local central tem 4.936 pacotes que correspondem aos critérios de filtragem desejados entre os números de sequência RTP de início (45514) e fim (50449), enquanto no local da filial há apenas 4.737 pacotes. Isso indica uma perda de 199 pacotes. Observe que esses 199 pacotes correspondem à contagem de "Rcvr Lost Pkts" de 199, vista nas estatísticas de transmissão do telefone IP da filial mostrada no início deste documento.

Isso confirma que todos os pacotes perdidos de Rcvr foram na verdade perdas de rede descartadas na WAN. É assim que o ponto de perda de pacotes na rede é isolado, enquanto os problemas de qualidade de áudio/vídeo são tratados com a suspeita de quedas de rede.